## カタログポケットのはじめ方&使い方

## 01 アプリをダウンロード&初期設定

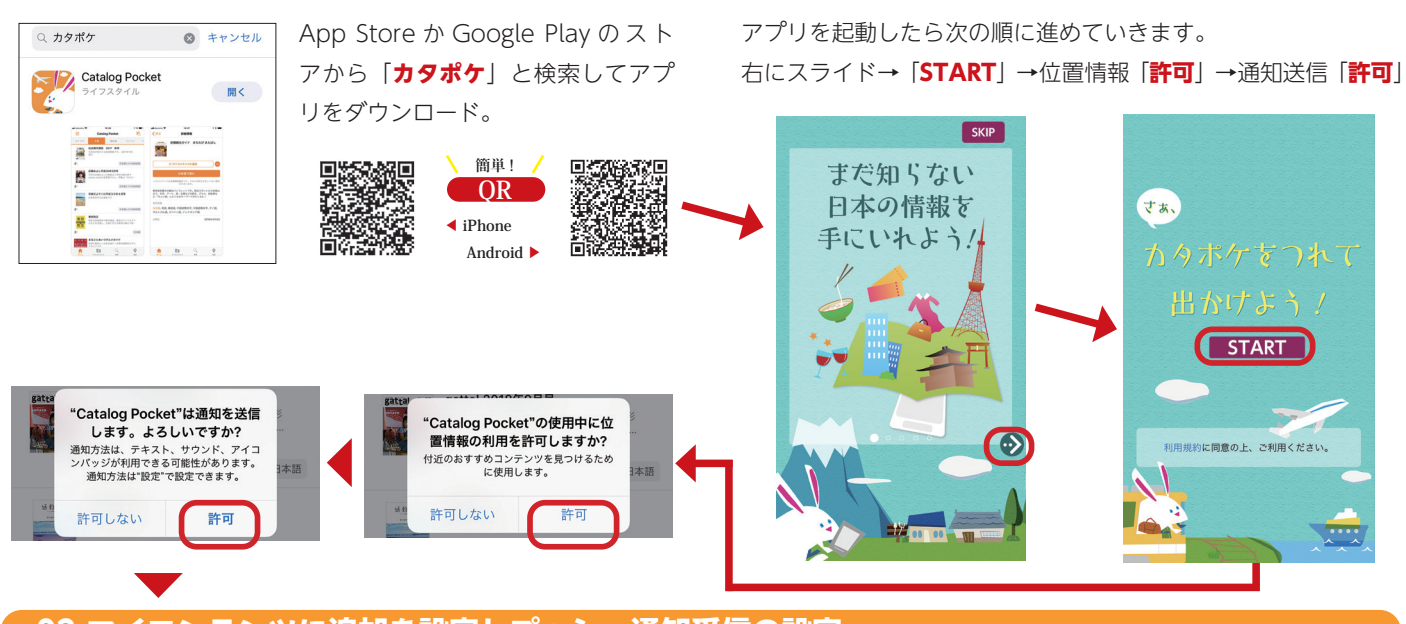

## 02 マイコンテンツに追加を設定しプッシュ通知受信の設定

①虫眼鏡マークの「検索」を選択→②「行方市」と入力し決定→③見たいコンテンツを選択→④「マイコンテンツに追加」を選択 ⑤「日本語で読む」を選択 ※他の言語で見るときは、下段の言語から選択

|      | ✓          | く 戻る         本文焼素           市方市満会だよりNV633(参切3年5<br>方171日名で)         万市満会だより、で           アカ市満会が発行する「満会だより、で         *           20         日本満とその他の登録 | ◆ 戻る     む     市稼行方第199号(令和3年     5月号)     ポジンロード     ポジンロード     ポインシロード     オー     オー | < 戻る<br>■<br>世<br>本 市報行方第189号(令和3年<br>5月号)<br>ポジッシュード                                              |
|------|------------|----------------------------------------------------------------------------------------------------|----------------------------------------------------------------------------------------------------|----------------------------------------------------------------------------------------------------|
| 行方市  |            | 行方市学校給食予定献立泉(令和3年<br>5月)<br>方市の「学校総食予定献立泉」です。<br>音声成み上げに対応したデジタルプック・・・<br>全      日本語とその他の言語                                                          |                                                                                                    |                                                                                                    |
| 詳細快來 |            |                                                                                                    | 日本語で読む<br>行方市が発行する広報紙「市戦なめがた」です。<br>音声振み上げや多者語に対応したデジタルフックです。<br>・音声振み上げや多音語には、翻訳機械等により提供して<br>います。                                                                                                    | 日本語で読む<br>日方が発行する広報紙「特徴なめがた」です。<br>調声読み上げや多言語に対応したデジタルフォクです。<br>・音声開終み上げや多言語は、観察機械等により提供して<br>います。 |
|      |            |                                                                                                    | 対応言語<br>日本語、英語、韓国語、中国語聚体字、中国語聚体字、タイ語<br>、パルトガル語、スペイン語、インドネシア語、ペトナム語<br>回道 コンテンツ<br>もっと見る                                                                                                    | 対応言語<br>日本語, 英語, 韓国語, 中国語繁体字, 中国語聚体字, タイ語<br>, ポルトガル語, スペイン活, インドネシア語, ペトナム語<br>関連コンテンツ<br>もっと見る   |
|      | ₩<br>20150 |                                                                                                    |                                                                                                    |                                                                                                    |

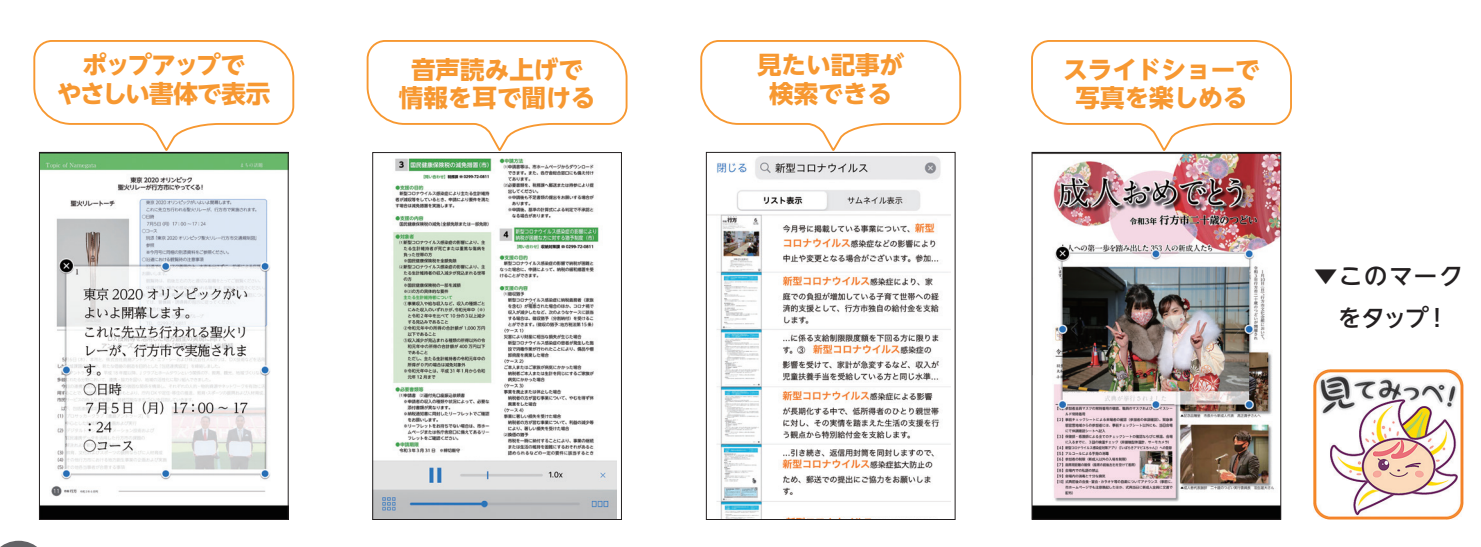